# Инструкция по подаче заявки на участие в запросе предложений по условной спецификации (УС)

Важно! В данном этапе закупки принимать участие могут только допущенные участники, успешно прошедшие этап запроса прайс-листов по закупке по условной спецификации. Ключевая задача данного этапа – сопоставление данных из своих прайс-листов с условным набором позиций (условной спецификацией), фиксация стоимости условной спецификации и указание общего размера скидки, применяемого ко всему предложенному прайсу.

1. Авторизуйтесь на ЭТП Группы ЛСР.

| ЛСР                                               | ЭЛЕКТРОННАЯТ            | ОРГОВАЯ ПЛОЩА | ųДКА     |
|---------------------------------------------------|-------------------------|---------------|----------|
| ЗАКУПКИ                                           | ПЛАН ЗАКУПОК            | ИНСТРУКЦИИ    | КОНТАКТЫ |
| <u>Главная</u> > Вход в систему<br>Вход в систему | ,                       |               |          |
|                                                   | Логин*                  |               |          |
|                                                   | Пароль*                 |               |          |
|                                                   | Войти<br>Забыли пароль? |               |          |

2. Перейдите по ссылке в приглашении или воспользуйтесь поиском процедуры в разделе «Закупки».

| Процедура    |       |                                                                                     | Номенклатурная группа                                   |                                                                                                    | Заказчик                   |                                  |                      |                                 |
|--------------|-------|-------------------------------------------------------------------------------------|---------------------------------------------------------|----------------------------------------------------------------------------------------------------|----------------------------|----------------------------------|----------------------|---------------------------------|
|              |       |                                                                                     |                                                         | Дизайн и верстка макетов для<br>* печати полиграфической<br>продукции<br>Дополнительные параметры - |                            | Все<br>Искать<br>Очистить        |                      | тить                            |
| Nº           |       | Процедура                                                                           | Лот                                                     | Начало<br>триема<br>заявок                                                                          | Окончание<br>приема заявок | Заказчик                         | Статус               | Способ<br>проведения<br>закупки |
| 00-<br>00021 | 066/1 | Дизайн и верстка<br>рекламных макетов<br>и буклетов для<br>ЛСР.Строительство-<br>СЗ | ЛОТ №1. Разработка<br>креативных<br>концепций           | 09.03.2021 17:03                                                                                    | 17.03.2021 00:00           | ЛСР.<br>Строительство-СЗ,<br>ООО | Прием<br>предложений | Запрос<br>предложений по<br>УС  |
| 00-<br>00021 | 066/2 | Дизайн и верстка<br>рекламных макетов<br>и буклетов для<br>ЛСР.Строительство-<br>СЗ | ЛОТ № 2. Дизайн и<br>верстка макетов<br>indoor, outdoor | 09.03.2021 17:03                                                                                    | 17.03.2021 00:00           | ЛСР.<br>Строительство-СЗ,<br>000 | Прием<br>предложений | Запрос<br>предложений по<br>УС  |

3. Ознакомьтесь с общей информацией по процедуре. Убедитесь, что прием заявок еще идет. Скачайте из раздела «Документы» шаблоны коммерческих предложений, предоставленные организатором (для каждого лота представлен уникальный шаблон). Заполните файлы.

|                            | До окончания подачи заявок осталось: 6 дней (процедура завершится 22.03.2021 в 00:00:00)                                   |                                                                                                    |  |  |  |
|----------------------------|----------------------------------------------------------------------------------------------------|----------------------------------------------------------------------------------------------------|--|--|--|
| Но                         | мер процедуры                                                                                                    | 00-00021066                                                                                                    |  |  |  |
| Пр                         | едыдущий этап                                                                                                    | Дизайн и верстка рекламных макетов и буклетов для ЛСР.Строительство-СЗ                                                                                                    |  |  |  |
| Ор                         | ганизатор                                                                                                    | Группа ЛСР                                                                                                    |  |  |  |
| Сп                         | особ проведения                                                                                                    | Запрос предложений по УС                                                                                                    |  |  |  |
| Ст                         | атус                                                                                                    | Прием предложений                                                                                                    |  |  |  |
| От                         | ветственный                                                                                                    | Абдулаева Элина Ренатовна                                                                                                    |  |  |  |
|                            |                                                                                                    |                                                                                                    |  |  |  |
| Пр                         | едмет процедуры                                                                                                    | Дизайн и верстка рекламных макетов и буклетов для ЛСР.Строительство-СЗ                                                                                                    |  |  |  |
| Пр<br>Да                   | едмет процедуры<br>па начала подачи заявок                                                                                 | Дизайн и верстка рекламных макетов и буклетов для ЛСР.Строительство-СЗ<br>09.03.2021 17:03                                                                                                    |  |  |  |
| Пр<br>Да<br>Да             | едмет процедуры<br>па начала подачи заявок<br>па окончания подачи заявок                                                   | Дизайн и верстка рекламных макетов и буклетов для ЛСР.Строительство-СЗ<br>09.03.2021 17:03<br>22.03.2021 00:00                                                                                     |  |  |  |
| Пр<br>Да<br>Да<br>Ва       | едмет процедуры<br>па начала подачи заявок<br>па окончания подачи заявок<br>люта                                           | Дизайн и верстка рекламных макетов и буклетов для ЛСР.Строительство-СЗ<br>09.03.2021 17:03<br>22.03.2021 00:00<br>RUB                                                                              |  |  |  |
| Пр<br>Да<br>Ва<br>Фо       | едмет процедуры<br>па начала подачи заявок<br>па окончания подачи заявок<br>люта<br>орма проведения                        | Дизайн и верстка рекламных макетов и буклетов для ЛСР.Строительство-СЗ<br>09.03.2021 17:03<br>22.03.2021 00:00<br>RUB<br>Закрытая                                                                  |  |  |  |
| Пр<br>Да<br>Ва<br>Фо<br>Но | едмет процедуры<br>па начала подачи заявок<br>па окончания подачи заявок<br>люта<br>ирма проведения<br>менклатурная группа | Дизайн и верстка рекламных макетов и буклетов для ЛСР.Строительство-СЗ<br>09.03.2021 17:03<br>22.03.2021 00:00<br>RUB<br>Закрытая<br>Дизайн и верстка макетов для печати полиграфической продукции |  |  |  |

| 📥 Скачать документы                                                                                   |                                                                                                    |
|----------------------------------------------------------------------------------------------------|----------------------------------------------------------------------------------------------------|
| Документы                                                                                             |                                                                                                    |
| Для публикации                                                                                        |                                                                                                    |
| Шаблон коммерческого предложения по УС, лот ЛОТ №1. Разработка<br>креативных концепций.xlsx           | Шаблон коммерческого предложения по УС, лот ЛОТ №1. Разработка<br>креативных концепций.xlsx           |
| Шаблон коммерческого предложения по УС, лот ЛОТ № 2. Дизайн и верстка<br>макетов indoor, outdoor.xlsx | Шаблон коммерческого предложения по УС, лот ЛОТ № 2. Дизайн и верстка<br>макетов indoor, outdoor.xlsx |
|                                                                                                    |                                                                                                    |

**Примечание:** для скачивания документов по процедуре можно воспользоваться кнопкой **«Скачать закупочную документацию»,** доступной при создании заявки на участие.

## Заявка на участие

|         | Предмет процедуры<br>Дизайн и верстка рекламных ма | Контактное лицо<br>Абдулаева Элина Ренатовна<br>Abdulaeva.ER@lsrgroup.ru |           |  |  |  |
|---------|----------------------------------------------------|--------------------------------------------------------------------------|-----------|--|--|--|
|         |                                                    |                                                                          |           |  |  |  |
| 📥 Скача | ть закупочную документацию                         | 🛃 Подать                                                                 | 前 Удалить |  |  |  |

# 4. Создайте заявку на участие.

## 00-00021066 - Дизайн и верстка рекламных макетов и буклетов для Л...

| Способ проведения<br>Запрос предложений по                             | ус                                                        | Статус<br>Прием предложений |  |  |  |  |  |
|------------------------------------------------------------------------|-----------------------------------------------------------|-----------------------------|--|--|--|--|--|
| 🔀 Создать заявку на участие 🏹 Подписаться на изменения ? Задать вопрос |                                                           |                             |  |  |  |  |  |
| До окончания подачи заявок оста                                        | лось: 7 дней (процедура завершится 22.03.2021 в 00:00:00) |                             |  |  |  |  |  |
| Номер процедуры                                                        | 00-00021066                                               |                             |  |  |  |  |  |
| Предыдущий этап                                                        | Дизайн и верстка рекламных макетов и буклетов для ЛСР.    | Строительство-СЗ            |  |  |  |  |  |
| Организатор                                                            | Организатор Группа ЛСР                                    |                             |  |  |  |  |  |
| Способ проведения                                                      | Запрос предложений по УС                                  |                             |  |  |  |  |  |
| Статус                                                                 | Прием предложений                                         |                             |  |  |  |  |  |
| Ответственный                                                          | Абдулаева Элина Ренатовна                                 |                             |  |  |  |  |  |
| Предмет процедуры                                                      | Дизайн и верстка рекламных макетов и буклетов для ЛСР.    | Строительство-СЗ            |  |  |  |  |  |
| Дата начала подачи заявок                                              | 09.03.2021 17:03                                          |                             |  |  |  |  |  |
| Дата окончания подачи заявок                                           | 22.03.2021 00:00                                          |                             |  |  |  |  |  |
| Валюта                                                                 | RUB                                                       |                             |  |  |  |  |  |
| Форма проведения                                                       | Закрытая                                                  |                             |  |  |  |  |  |
| Номенклатурная группа                                                  | Дизайн и верстка макетов для печати полиграфической пр    | юдукции                     |  |  |  |  |  |
| Заказчик                                                               | ЛСР. Строительство-СЗ, 000                                |                             |  |  |  |  |  |

# 5. На вкладке «Квалификационные требования» заполните указанные критерии, сохраните введенные данные и прикрепите запрашиваемые документы.

#### Заявка на участие

| Предмет процедуры<br>Дизайн и верстка рекламных макетов и буклетов для ЛСР.Строительство-СЗ | Контактное лицо<br>Абдулаева Элина Ренато | овна                                   | Статус<br>Черновик |
|---------------------------------------------------------------------------------------------|-------------------------------------------|----------------------------------------|--------------------|
| 🗁 Подать 🍿 Удалить                                                                          |                                           |                                        |                    |
| Квалификационные требования Коммерческое предложение                                        |                                           |                                        |                    |
| Критерии оценки участника и его предложения                                                 |                                           |                                        |                    |
| Согласие с графиком поставки                                                                |                                           | Да                                     |                    |
| Сохранить                                                                                   |                                           |                                        |                    |
| Требования к документам участника                                                           |                                           |                                        |                    |
| Коммерческое предложение с печатью, подписью в формате pdf*                                 |                                           | Коммерческое предложен<br>Выбрать файл | иe.pdf ×           |

#### 6. Перейдите на вкладку «Коммерческое предложение».

**Примечание:** Если Вы не хотите участвовать в каком-либо лоте, Вы можете отказаться от участия в нем, нажав на кнопку «Не участвовать».

| Квали <mark>ф</mark> икационные треб          | Коммерческое   | предложение                  |  |
|-----------------------------------------------|----------------|------------------------------|--|
| Окончание приема заявок<br>Осталось: 20:40:06 | : 05.07.202    | 22 13:00                     |  |
| • Участвую                                    | 🔴 Не уча       | аствую                       |  |
| Лот 00-00046724/1 - Тру<br>Не участвовать     | Лот 00-0<br>Уч | 0046724/2 - Тру<br>аствовать |  |

Важно! Для участия доступны только те лоты, по которым был предоставлен прайс-лист на этапе «Запрос прайса».

7. Заполните указанные критерии, прикрепите к лоту заполненный шаблон коммерческого предложения, предоставленный организатором, и нажмите «Сохранить».

| Квалификационные требования Комме                                             | ерческое предложение                                      |                                                                                                |
|-------------------------------------------------------------------------------|-----------------------------------------------------------|------------------------------------------------------------------------------------------------|
| <ul> <li>Участвую</li> <li>ЛОТ №1. Разработка креативных концепций</li> </ul> | -<br>ЛОТ №1. Разработка креативных концепций              |                                                                                                |
| Окончание приема заявок:<br>17.03.2021 00:00                                  | Сумма по лоту УС                                          | 148500.00                                                                                      |
| Осталось: 8 дней                                                              | Срок отсрочки                                             | 50                                                                                             |
| Не участвовать                                                                | Наличие опыта работы по предмету закупки не менее 2-х лет | Да                                                                                             |
| Не участвую<br>ЛОТ № 2. Дизайн и верстка макетов indoor,<br>outdoor           | Требования к документам участника                         |                                                                                                |
| Окончание приема заявок:<br>17.03.2021 00:00                                  | Оферта*                                                   | Шаблон коммерческого предложения по УС, лот ЛОТ №1. Разработка креативных концепций (2).xlsx X |
| Осталось: 8 дней                                                              |                                                           |                                                                                                |
| Участвовать                                                                   | Сохранить                                                 |                                                                                                |

Важно! Оферта должна быть заполнена по предоставленному организатором шаблону. Шаблон оферты должен быть скачан из раздела "Документы" в процедуре или с помощью кнопки «Скачать закупочную документацию», доступной при создании заявки на участие. Для каждого лота представлен уникальный шаблон оферты. В шаблоне допускается указание скидки (необязательно), заполнение ячеек в столбцах «Номенклатура по прайсу», «Цена» и «Примечание». В столбцах «Номенклатура по прайсу» и «Цена» необходимо указать соответствующие каждой позиции номенклатуру и цену, которые были зафиксированы Вами в прайсе. Суммы в шаблоне рассчитываются автоматически. Значение, указанное по критерию «Сумма по лоту УС» в заявке на участие, должно совпадать с суммой по позициям, указанным в шаблоне оферты.

- 8. Убедитесь, что заявка заполнена корректно, и анкета контрагента содержит подробную информацию об организации (пошаговую инструкцию по заполнению анкеты см. в разделе «Инструкции»).
- 9. Нажмите кнопку «Подать».

#### Заявка на участие

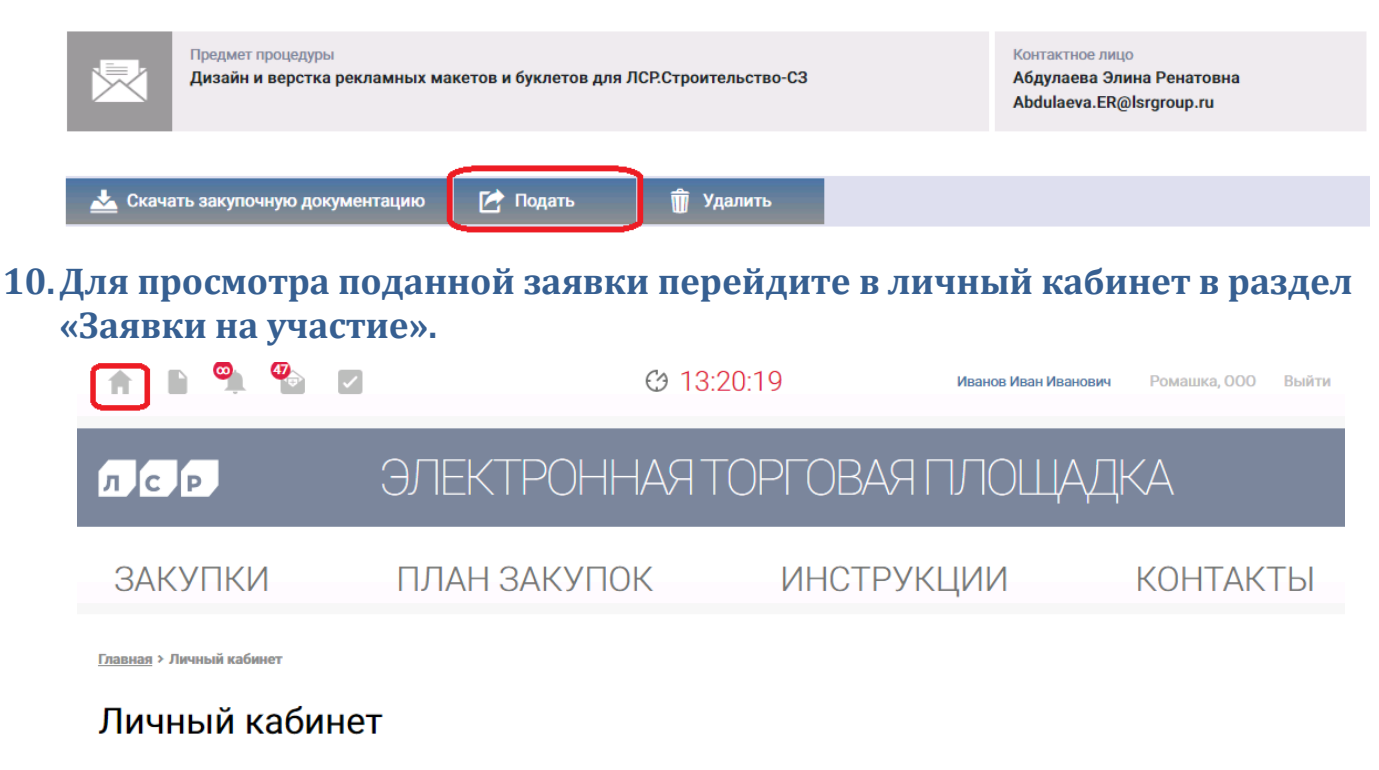

| Участие в закупках | Заключение рамочного договора                  | Мои рассылки       |
|--------------------|------------------------------------------------|--------------------|
| Мои закупки        | Подача заявки на заключение рамочного договора | Приглашения        |
| Заявки на участие  | Заявки на заключение рамочного договора        | Входящие сообщения |
|                    |                                                | Подписки           |

- 11. Для внесения изменений в поданную заявку следуйте инструкции ниже.
  - 1)Убедитесь, что прием предложений еще не завершен. Перейдите в заявку, нажав на ее номер.

#### Заявки на участие

| Номер заявки |        |                     | Процедура           |              | Статус заявки               |                                                                                 |                   |
|--------------|--------|---------------------|---------------------|--------------|-----------------------------|---------------------------------------------------------------------------------|-------------------|
|              |        |                     |                     |              | Все                         |                                                                                 |                   |
|              |        |                     |                     | Дополнительн | ные параметры 🗸             |                                                                                 |                   |
|              |        |                     |                     |              |                             | Искать                                                                          | Очистить          |
|              |        |                     |                     |              |                             |                                                                                 |                   |
|              | Статус | Лата                | Лата                | Nº           | _                           | _                                                                               |                   |
| Nº           | заявки | создания            | подачи              | процедуры    | Тип процедуры               | Процедура                                                                       | Статус процедуры  |
| 1315         | Подана | 09.03.2021<br>17:21 | 10.03.2021<br>15:51 | 00-00021066  | Запрос предложений по<br>УС | Дизайн и верстка<br>рекламных макетов и<br>буклетов для<br>ЛСР.Строительство-СЗ | Прием предложений |

## Заявка на участие

| ×       | Предмет процедуры<br>Дизайн и верстка рекламных | макетов и буклетов для ЛСР.Строительство-СЗ                | Контактное лицо<br>Абдулаева Элиі<br>Abdulaeva.ER@I | на Ренатовна<br>Isrgroup.ru | Статус<br>Подана |
|---------|-------------------------------------------------|------------------------------------------------------------|-----------------------------------------------------|-----------------------------|------------------|
| 📥 Скача | пть закупочную документацию                     | Стозвать                                                   |                                                     |                             |                  |
|         |                                                 | Отозвать заявку                                            | ×                                                   |                             |                  |
|         |                                                 | Причина*<br>Необходимо внести изменения в исходную заявку. |                                                     |                             |                  |
|         |                                                 | Отозвать О                                                 | тмена                                               |                             |                  |

3) Внесите изменения в заявку, сохраните их и нажмите «Подать». Заявка на участие

| Предмет процедуры<br>Дизайн и верстка рекламных ма | Предмет процедуры<br>Дизайн и верстка рекламных макетов и буклетов для ЛСР.Строительство-СЗ |           |  |
|----------------------------------------------------|---------------------------------------------------------------------------------------------|-----------|--|
|                                                    |                                                                                             |           |  |
| 📥 Скачать закупочную документацию                  | 🛃 Подать                                                                                    | 前 Удалить |  |

**Важно!** Если прием заявок уже завершен, но Вам необходимо внести изменения в заявку, обратитесь к организатору закупки по указанным в разделе «Контактное лицо» данным.

#### Заявка на участие

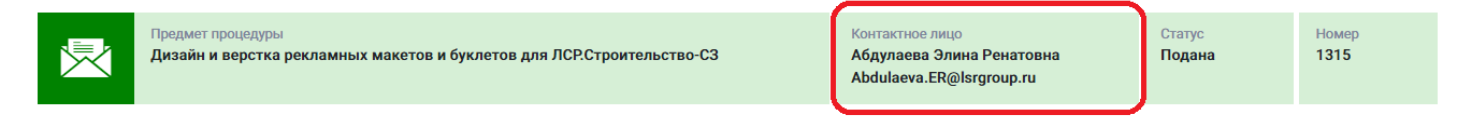

- 12. При необходимости организатор может запросить дополнительную информацию по поданной заявке. Для ответа на запрос дополнительной информации следуйте инструкции ниже.
- 1) Перейдите по ссылке в уведомлении, пришедшем в личный кабинет или на электронную почту.

## Входящее сообщение

| 🔦 Вернуться к списку сообщений                                                                                                    | 🗊 Удалить                                  |  |  |  |
|----------------------------------------------------------------------------------------------------|--------------------------------------------|--|--|--|
| Тема                                                                                                    | Запрос дополнительной информации по заявке |  |  |  |
| От кого                                                                                                    | Группа ЛСР                                 |  |  |  |
| Дата создания                                                                                                    | 11.11.2021 11:56                           |  |  |  |
| Уважаемый(ая) Максимов Никола                                                                                                    | й Романович,                               |  |  |  |
| Го Вашей заявке на процедуру Запрос предложения по УС № 00-00022403 - "Дизайн и верстка рекламных макетов и буклетов для<br>ЛСР.Строительство-СЗ" запрошена дополнительная информация.<br>Добрый день! Прошу предоставить дополнительную информацию. |                                            |  |  |  |
| Чтобы дать ответ, перейдите по сс                                                                                                    | ылке                                       |  |  |  |

2) Ознакомьтесь с основной информацией запроса. Укажите ответ на вопрос, при необходимости заполните критерии оценки и загрузите запрошенные документы. Сохраните введенные данные, нажав на кнопку «Сохранить».

## Запрос дополнительной информации по заявке

| Отправить ответ                                                                                        |                                                            |
|----------------------------------------------------------------------------------------------------|------------------------------------------------------------|
| Статус ответа                                                                                          | Требует ответа                                             |
| Вопрос                                                                                                 | Добрый день! Прошу предоставить дополнительную информацию. |
| Ожидаемая дата получения ответа                                                                        | 11.11.2021 12:20                                           |
| Ответ*                                                                                                 | Добрый день!<br>Ответ предоставили.                        |
| Критерии оценки                                                                                        |                                                            |
| Наличие опыта проведения маркетинговых исследований, аналогичных предмету закупки                      | Да 🗸                                                       |
| Срок деятельности организации не менее 2-х лет                                                         | Да                                                         |
| Требования к документам участника<br>Анкета контрагента (заполненная по форме Группы ЛСР)*             | Анкета.pdf ×                                               |
| Выписка из ЕГРЮЛ / ЕГРИП, не старше 1 месяца от даты предоставления<br>(допускается версия без печати) | Выписка.pdf ×                                              |
| Сохранить Назад                                                                                        |                                                            |

#### 3) Нажмите «Отправить ответ».

# Запрос дополнительной информации по заявке

| Отправить ответ |                                                            |
|-----------------|------------------------------------------------------------|
| Статус ответа   | Требует ответа                                             |
| Вопрос          | Добрый день! Прошу предоставить дополнительную информацию. |

Важно! Отправленный на дополнительный запрос информации ответ не доступен для корректировки.

Все запросы информации по заявке на участие отображаются в заявке на вкладке **«Запросы дополнительной информации».** Для того чтобы перейти в запрос, нажмите на его номер.

#### Заявка на участие

| Предмет процедуры<br>Дизайн и верстка рекламных макетов и буклетов для ЛСР.Строительство-СЗ |                                                                             |        | Контактное лицо<br>Абдулаева Элина Ренатовна<br>Abdulaeva.ER@lsrgroup.ru | Статус<br>Требует подтверждения |  |
|---------------------------------------------------------------------------------------------|-----------------------------------------------------------------------------|--------|--------------------------------------------------------------------------|---------------------------------|--|
| Квалификационные требования Коммерческое предложение Запросы дополнительной информации      |                                                                             |        |                                                                          |                                 |  |
| Nº                                                                                          | Дата запроса                                                                | Запрос | Плановая дата получения ответа                                           | Статус                          |  |
| 500                                                                                         | 11.11.2021 11:55 Добрый день! Прошу предоставить дополнительную информацию. |        | 11.11.2021 12:20                                                         | Ответ предоставлен              |  |
| 4                                                                                           |                                                                             |        |                                                                          |                                 |  |

- 13. При необходимости организатор может назначить дополнительный запрос документов по процедуре. Для того чтобы подать заявку на участие в данной стадии, воспользуйтесь инструкцией ниже.
  - 1) Перейдите по ссылке в приглашении на дополнительный запрос документов, которое пришло на Вашу электронную почту. Данное приглашение также отображается в личном кабинете в разделе «Приглашения».

# Личный кабинет

| Участие в закупках | Заключение рамочного договора                  | Мои рассылки       |
|--------------------|------------------------------------------------|--------------------|
| Мои закупки        | Подача заявки на заключение рамочного договора | Приглашения        |
| Заявки на участие  | Заявки на заключение рамочного договора        | Входящие сообщения |
|                    |                                                | Полписки           |

## Приглашения

| Процедура        |                 | Отправитель                         | □ <mark>Лока:</mark><br>сообш                                               | зывать только непроч<br>цения | нитанные      |
|------------------|-----------------|-------------------------------------|-----------------------------------------------------------------------------|-------------------------------|---------------|
|                  |                 |                                     | Искать                                                                      | Очи                           | стить         |
|                  |                 |                                     |                                                                             |                               |               |
| ▼ Отправлено     | Номер процедуры | Тип процедуры                       | Процедура                                                                   | Организатор                   | Статус заявки |
| 29.03.2021 16:41 | 00-00021066-10  | Дополнительный запрос<br>документов | Дизайн и верстка рекламных<br>макетов и буклетов для<br>ЛСРСтроительство-СЗ | Группа ЛСР                    | Прием заявок  |

**Примечание:** при переходе в приглашение на стадию «Дополнительный запрос документов» через личный кабинет Вы можете создать заявку на участие, подтвердить свое участие с помощью кнопки **«Заинтересован в участии»** или отказаться от участия, нажав на соответствующую кнопку. Для перехода на страницу стадии нажмите на наименование процедуры.

### Приглашение

| Способ проведения<br>Дополнительный запрос документов |                                 |                                 | Статус<br>Прием заявок |
|-------------------------------------------------------|---------------------------------|---------------------------------|------------------------|
| 🔀 Создать заявку на участие                           | 🛩 Заинтересован в участии       | 🏓 Отказаться от участия         |                        |
| Процедура                                             | Дизайн и верстка рекламных маке | тов и буклетов для ЛСР.Строител | ьство-СЗ               |
| Номер процедуры                                       | 00-00021066-10                  |                                 |                        |
| Организатор                                           | Группа ЛСР                      |                                 |                        |
| Отправлено                                            | 29.03.2021 16:42                |                                 |                        |

2) Ознакомьтесь с общей информацией по стадии «Дополнительный запрос документов». Убедитесь, что прием заявок еще идет. Нажмите кнопку «Создать пакет документов».

# Дополнительный запрос документов

| <u>×</u>       | Способ проведения<br>Запрос предложений по У | Статус<br>Прием заявок |  |
|----------------|----------------------------------------------|------------------------|--|
| 🔀 Создать      | пакет документов                             | ? Задать вопрос        |  |
| Организатор    |                                              | Группа ЛСР             |  |
| Дата и время н | начала                                       | 25.03.2021 16:10       |  |
| Дата и время о | окончания                                    | 25.03.2021 18:00       |  |

3) Загрузите запрашиваемые документы и нажмите «Подать».

# Дополнительные документы

| Способ проведения<br>Запрос предложений по УС                                                                                                    | Статус<br>Черновик                                           |
|----------------------------------------------------------------------------------------------------|--------------------------------------------------------------|
| С Подать                                                                                                    |                                                              |
| Требования к документам участника<br>Выписка из ЕГРЮЛ / ЕГРИП, не старше 1 месяца от даты предоставления                                                                               |                                                              |
| (скан-копия, заверенная подписью с расшифровкой и печатью на каждом листе)*                                                                                                    | Выписка ЕГРЮЛ.pdf                                            |
| Рекомендательные письма, олагодарности *<br>Справка о производственных мощностях на 01 число тек. мес. (скан-копия,<br>заверенияа поллисью с расшифровкой и печатью на каждом листо) * | Рекомендации.pdf<br>Справка о производственных мощностях.pdf |
| заверенная подписью с расшифровкой и печатью на каждом листе)*                                                                                                    | оприли о проповодот всплых ноцпоот их.ри                     |

4) Для просмотра поданной заявки перейдите в личный кабинет в раздел «Заявки на участие».

# Личный кабинет

| Участие в закупках | Заключение рамочного договора                  | Мои рассылки       |
|--------------------|------------------------------------------------|--------------------|
| Мои закупки        | Подача заявки на заключение рамочного договора | Приглашения        |
| Заявки на участие  | Заявки на заключение рамочного договора        | Входящие сообщения |
|                    |                                                | Подписки           |

- 5) Для внесения изменений в поданную заявку следуйте инструкции ниже.
  - 1. Убедитесь, что прием заявок еще не завершен. Перейдите в заявку, нажав на ее номер.

## Заявки на участие

|         | Номер заявки     |                     |                     | Процедура<br>Дополнительн | ные параметры 👻                     | Статус заявки<br>Все                                                             |                  |
|---------|------------------|---------------------|---------------------|---------------------------|-------------------------------------|----------------------------------------------------------------------------------|------------------|
|         |                  |                     |                     |                           |                                     | Искать Оч                                                                        | истить           |
| Nº      | Статус<br>заявки | Дата<br>создания    |                     | №<br>процедуры            | Тип процедуры                       | Процедура                                                                        | Статус процедуры |
| 0000618 | Подана           | 22.03.2021<br>17:43 | 22.03.2021<br>17:44 | 00-00021033               | Дополнительный запрос<br>документов | Монтаж лифтов. СПб,<br>Морская набережная,<br>Невская губа, уч.15, корп.<br>13.2 | Прием заявок     |

2. Отзовите заявку, нажав «Отозвать».

# Дополнительные документы

| ≛        | Способ проведения<br>Запрос предложений по УС | Статус<br>Подана |
|----------|-----------------------------------------------|------------------|
| Стозвать |                                               |                  |
|          |                                               |                  |

3. Внесите изменения в заявку, сохраните их и нажмите «Подать».

## Дополнительные документы

| ≛      | Способ проведения<br>Запрос предложений по УС | Статус<br>Отозвана |
|--------|-----------------------------------------------|--------------------|
|        | _                                             |                    |
| 🛃 Пода | ть 🍿 Удалить                                  |                    |
|        |                                               |                    |

**Важно!** Если прием заявок уже завершен, но Вам необходимо внести изменения в заявку, обратитесь к организатору закупки по указанным в процедуре в разделе **«Контактные лица»** данным.

| Контактные лица           |                          |
|---------------------------|--------------------------|
| Абдулаева Элина Ренатовна | Abdulaeva.ER@lsrgroup.ru |